#### ×

## Informar Dados da Agência Reguladora

O objetivo desta funcionalidade é informar os dados do Registro de Atendimento (RA) por parte da agência reguladora. A opção pode ser acessada via **Menu de Sistema**, no caminho: **GSAN** > **Atendimento ao Público > Agência Reguladora > Informar Dados da Agência Reguladora**.

Feito isso, o sistema exibe a tela a seguir:

### Observação

| 🕲 Gs.                                         | an -> Atendimento ao Publico -> Agencia Regula | idora -> Intormar Dados da Agencia Regu |
|-----------------------------------------------|------------------------------------------------|-----------------------------------------|
| Informar Dados do RA                          | pela Agência Reguladora                        |                                         |
|                                               |                                                |                                         |
|                                               | Pesquisar outro Registro de Atendim            | ento                                    |
| Número do RA:*                                | Pesquisar                                      |                                         |
|                                               | Dados do Registro de Atendiment                | 0                                       |
|                                               | Dados do Registro de Atendiment                | <u>•</u>                                |
| ara informar a reclamação do re               | egistro de atendimento, informe os dados       | s abaixo:                               |
|                                               | Dados da Reclamação                            |                                         |
| Motivo da Reclamação:*                        | •                                              |                                         |
| Número do Registro na<br>Agência Reguladora:* |                                                |                                         |
| Data de Previsão Original:*                   | dd/mm/aaaa                                     |                                         |
| Data de Previsão Atual:*                      | dd/mm/aaaa                                     |                                         |
| Reclamação:                                   |                                                | //                                      |
| Fones do Reclamante:                          |                                                | Adicionar                               |
| Remover Principal                             | Telefone                                       | Тіро                                    |
|                                               | * Campos obrigatórios                          |                                         |
|                                               |                                                |                                         |

Acima, informe, obrigatoriamente, o número do RA e os demais dados obrigatórios da reclamação (sinalizados na tela por um asterisco vermelho), para inclusão das informações referentes à agência reguladora. Para detalhes sobre o preenchimento dos campos clique **AQUI**.

Depois, clique no botão Inserir. O quadro **Fones do reclamante** é preenchido mediante o botão Adicionar que acessa a tela abaixo para preenchimento das informações:

| Para adicionar um tone, inform | e os dados abaixo: |          |
|--------------------------------|--------------------|----------|
| Tipo de Telefone:*             | CELULAR            | <b>▼</b> |
| Indicador de Fone Padrão:*     | 🖲 Sim 💛 Não        |          |
| DDD:*                          | 81                 |          |
| Número do Telefone:*           | 923456788          |          |
| Ramal:                         | 22                 |          |

**Atenção**: para a **CAERN**, o campo **Número do Telefone** pode ser preenchido com até 9 (nove) dígitos. Preencha os demais campos obrigatórios (sinalizados na tela por um asterisco vermelho) e clique em Inserir. Feito isso, o sistema visualiza a tela com os campos informados:

| @ Gsan -> Atendimento ao Publico -> Agencia Reguladora -> Informar Dados da Agencia Reguladora |                    |                    |                 |                      |  |
|------------------------------------------------------------------------------------------------|--------------------|--------------------|-----------------|----------------------|--|
| Informar Dados do RA pela Agência Reguladora                                                   |                    |                    |                 |                      |  |
|                                                                                                |                    |                    |                 |                      |  |
|                                                                                                | Pesquisar outro R  | egistro de Atend   | limento         |                      |  |
| Número do RA:* 40684                                                                           | 53 Pesqu           | uisar              |                 |                      |  |
| Dados do Registro de Atendimento                                                               |                    |                    |                 |                      |  |
| Para informar a reclamação do re                                                               | gistro de atendime | nto, informe os da | idos abaixo:    |                      |  |
|                                                                                                | Dados d            | a Reclamação       |                 |                      |  |
| Motivo da Reclamação:*                                                                         | Falta de agua      |                    | '               |                      |  |
| Número do Registro na<br>Agência Reguladora:*                                                  | 123456             |                    |                 |                      |  |
| Data de Previsão Original:*                                                                    | 07/10/2017         | dd/mm/aaaa         |                 |                      |  |
| Data de Previsão Atual:*                                                                       | 18/10/2017         | dd/mm/aaaa         |                 |                      |  |
| Reclamação:                                                                                    | Falta d'água.      |                    |                 |                      |  |
| Fones do Reclamante: Adicionar                                                                 |                    |                    |                 |                      |  |
| Remover Principal                                                                              | Telefone           |                    |                 | Тіро                 |  |
| 8                                                                                              | (81)992345678      |                    | CELULAR         |                      |  |
|                                                                                                | * Campo            | s obrigatórios     |                 |                      |  |
| Desfazer Cancelar                                                                              |                    |                    | Consult         | ar Trâmites Inserir  |  |
|                                                                                                |                    | Versão: Co         | rretiva (Batch) | 25/09/2017 - 10:23:0 |  |

Para a **CAERN**, os campos **Data de Previsão Original** e **Data de Previsão Atual** retornam desabilitados. Nesse caso, as datas são calculadas pelo sistema da seguinte forma: 1.

A **Data de Previsão Atual** corresponde à data encontrada, considerando a data corrente *mais* a quantidade de dias que a concessionária leva para atender à solicitação cadastrada no registro de atendimento.

1.

Para encontrar a quantidade de dias que a concessionária leva para atender à solicitação cadastrada no registro de atendimento, considera-se o seguinte critério:

1.

1.

Quando o registro de atendimento for informado, o sistema pesquisa o atributo quantidade de dias para atendimento do tipo da especificação associada ao RA;

Caso não tenha sido cadastrado nenhum valor para este atributo, é considerada a quantidade de dias cadastrada no parâmetro *Quantidade de Dias Padrão para Atendimento das Especificações sem Prazo para Conclusão*.

Dito isso, clique no botão Consultar Trâmites para que o sistema exiba a tela abaixo:

| Consultar Tramites do Registro de Atendimento |                                  |                         |               |            |           |  |
|-----------------------------------------------|----------------------------------|-------------------------|---------------|------------|-----------|--|
|                                               |                                  |                         |               |            | Ajuda     |  |
|                                               | Dados do Registro de Atendimento |                         |               |            |           |  |
| Número do RA:                                 | 406                              | 8453 Situação do<br>RA: | PENDENTE      |            |           |  |
| Tipo de Solicitação:                          | 601                              | SERVICOS DE RA          | AMAL DE AGUA  |            |           |  |
| Especificação:                                | 112                              | 1 VERIFICACAO DI        | E AR EM RAMAL | DE AGUA    |           |  |
| Unidade Atual:                                | 710                              | 1 ESCRITORIO LO         | CAL DE ASSU   |            |           |  |
| Unidade de Atendimento                        | o: 710                           | 1 ESCRITORIO LO         | CAL DE ASSU   |            |           |  |
| Tramites:                                     |                                  |                         |               |            |           |  |
| Data Hora                                     | Motivo                           | Unidade Dest            | ino           | Usuário Re | sponsável |  |
| <u>27/09/2017</u> 09:08                       |                                  | ESCRITORIO LOCAL        | DE ASSU gsa   | in         |           |  |
|                                               |                                  |                         |               |            | Fechar    |  |

Ao clicar no *link* do campo **Data**, referente ao quadro dos **Trâmites**, o sistema exibe a tela a seguir:

|                        |                               | Dad           | dos do Registro d                  | e Atendimento   |                |  |
|------------------------|-------------------------------|---------------|------------------------------------|-----------------|----------------|--|
| Número do RA:          | 4068                          | 453           | Situação do<br>RA:                 | PENDENTE        |                |  |
| Tipo de Solicitação:   | 601                           | S             | ERVICOS DE RA                      | AMAL DE AGUA    |                |  |
| Especificação:         | 1121                          | v             | VERIFICACAO DE AR EM RAMAL DE AGUA |                 |                |  |
| Unidade de Atendimento | : 7101                        | E             | ESCRITORIO LOCAL DE ASSU           |                 |                |  |
|                        |                               |               |                                    |                 |                |  |
|                        |                               |               | Dados da Tra                       | mitação         |                |  |
| Unidade Destino:       | 7101 ESCRITORIO LOCAL DE ASSU |               |                                    |                 |                |  |
| Usuário Responsável:   | 1 GSAN                        |               |                                    |                 |                |  |
| Usuário Registro:      | 1 GSAN                        |               |                                    |                 |                |  |
| Data da Tramitação:    | 27/09/2017                    |               |                                    |                 |                |  |
| Hora da Tramitação:    | 09:08:14                      |               |                                    |                 |                |  |
|                        | TRAMITE<br>ATENDIM            | GERAD<br>ENTO | DO PELO SISTEM                     | A NA ABERTURA I | DO REGISTRO DE |  |
| Parecer:               |                               |               |                                    |                 |                |  |

## Dados do Registro de Atendimento - Tela Expandida

5/11

02/07/2025 01:43

Last update: 15/10/2018 ajuda:informar\_dados\_da\_agencia\_reguladora https://www.gsan.com.br/doku.php?id=ajuda:informar\_dados\_da\_agencia\_reguladora&rev=1539630139 19:02

| @ Gsan -> Atendimento ao Publico -> Agencia Reguladora -> Informar Dados da Agencia Reguladora |                   |                       |                |                        |
|------------------------------------------------------------------------------------------------|-------------------|-----------------------|----------------|------------------------|
|                                                                                                |                   |                       |                |                        |
| Pesquisar outro Registro de Atendimento                                                        |                   |                       |                |                        |
| Número do RA:* 40                                                                              | 68453             | Pesquisar             |                |                        |
|                                                                                                |                   |                       |                |                        |
|                                                                                                | Dados             | do Registro de Aten   | <u>dimento</u> |                        |
| Número do RA:                                                                                  | 4068453           | Situação do RA:       | PENDENTE       |                        |
| Tipo de Solicitação: 60                                                                        | 1 SERV            | /ICOS DE RAMAL D      | E AGUA         |                        |
| Especificação: 11                                                                              | 21 VERI           | FICACAO DE AR EN      | I RAMAL DE AGU | IA                     |
| Metrícula do Imóvel: 79                                                                        | ALCAO             | 503 010 770 0212      |                |                        |
| Data e Hora do                                                                                 | //00/2017         | 00:07:00              |                |                        |
| Atendimento:                                                                                   | /09/2017          | 09:07:00              |                |                        |
| Data Prevista: 07                                                                              | /10/2017          |                       |                |                        |
| Encerramento:                                                                                  |                   |                       |                |                        |
| Motivo do<br>Encerramento:                                                                     |                   |                       |                |                        |
|                                                                                                |                   |                       |                |                        |
| Cliente Solicitante: 78                                                                        | 355049 CRIS       | TIANA ANTONIA T.      |                |                        |
| Unidade Solicitante:                                                                           |                   |                       |                |                        |
| Nome do Solicitante:                                                                           |                   |                       |                |                        |
| Endereco da RI                                                                                 | JA BANDETRA       | JUNTOR BE             |                |                        |
| Ocorrência: PA                                                                                 | ARNAMIRIM RI      | N 59140-              |                | 1                      |
| Ponto de Referência:                                                                           |                   |                       |                |                        |
| Bairro:                                                                                        |                   |                       |                |                        |
| Area do Bairro:                                                                                | 12 / 10           | 1770                  |                |                        |
| Divisão de Esgoto:                                                                             | 15 / 10           | 1110                  |                |                        |
|                                                                                                |                   |                       |                |                        |
| Unidade de 71                                                                                  | 01 ESCF           | RITORIO LOCAL DE      | ASSU           |                        |
| Unidade Atual: 71                                                                              | 01 ESCF           | RITORIO LOCAL DE      | ASSU           |                        |
| Para informar a reclamação d                                                                   | lo registro de al | tendimento informe os | dados abaixo:  |                        |
| Para informar a reclamação do registro de atendimento, informe os dados abaixo.                |                   |                       |                |                        |
| Motivo da Reclamação:*                                                                         | Ealta de          | aqua                  | •              |                        |
| Número do Registro na                                                                          | 102456            | uguu                  |                |                        |
| Agência Reguladora:*                                                                           | 123450            |                       |                |                        |
| Data de Previsão Original:                                                                     | 19/10/20          | 17 dd/mm/aaaa         |                |                        |
| Data de Previsao Atual.                                                                        | F=1+-             | du/nin/aaaa           |                |                        |
| Reclamação:                                                                                    | Faild (           | agua.                 |                |                        |
|                                                                                                |                   |                       |                |                        |
|                                                                                                |                   |                       |                |                        |
| Fones do Reclamante:                                                                           |                   |                       |                | Adicionar              |
| Remover Principal                                                                              |                   | Telefone              |                | Тіро                   |
| <b>8</b> •                                                                                     | (81)9923          | 45678                 | CELULAR        |                        |
|                                                                                                |                   | * Campos obrigatórios |                |                        |
| Desfazer Cancelar                                                                              |                   |                       | Consu          | ultar Trâmites Inserir |
|                                                                                                |                   |                       |                |                        |

Base de Conhecimento de Gestão Comercial de Saneamento - https://www.gsan.com.br/

# Tela de Sucesso

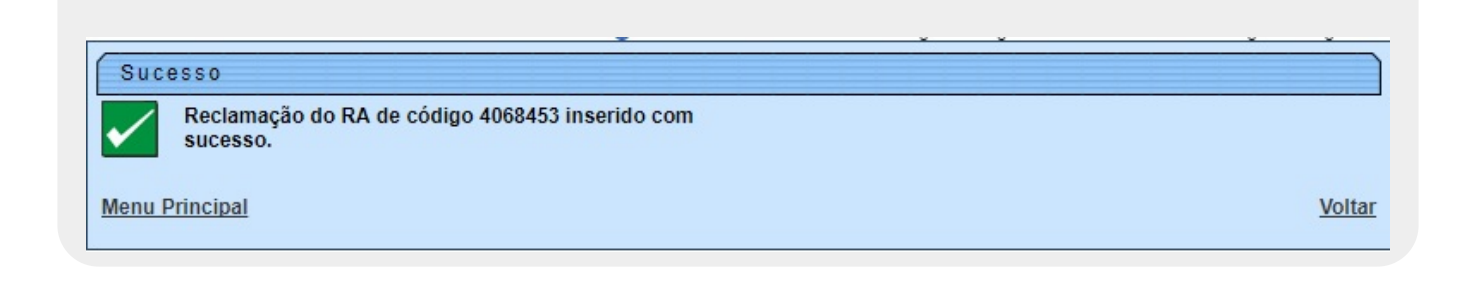

Durante o preenchimento dos campos, o sistema executa algumas validações:

Verificar a existência de dados:

Caso as informações digitadas não constem na base de dados, o sistema exibe a mensagem: *Tabela «nome da tabela» inexistente* e cancela a operação.

Caso a tabela esteja sem dados, o sistema exibe a mensagem: *Tabela «nome da tabela» sem dados para seleção* e cancela a operação.

Verificar fone do reclamante já existente:

Caso o telefone do reclamante informado já esteja na lista, o sistema exibe a mensagem: *Este Telefone já foi informado*.

Verificar existência do DDD:

Caso o código do DDD não exista na tabela MUNICIPIO, o sistema exibe a mensagem: DDD informado não está cadastrado no sistema.

Verificar preenchimento dos campos:

Caso o usuário não informe ou selecione o conteúdo de algum campo necessário à inclusão da reclamação do RA por parte da agência reguladora, o sistema exibe a mensagem: *Informe «nome do campo que não foi preenchido ou selecionado»*.

Atualização realizada por outro usuário:

Caso o usuário esteja tentando atualizar um objeto que já tenha sido atualizado durante a manutenção corrente, o sistema exibe a mensagem: *Esse registro foi atualizado por outro usuário durante a operação. Realize novamente a operação.* 

Verificar sucesso da operação:

Caso o código de retorno da operação efetuada no banco de dados seja diferente de zero, o sistema exibe a mensagem conforme o código de retorno; caso contrário, exibe a mensagem: *Reclamação do RA de código «número do RA» inserido com sucesso*.

# **Preenchimento dos Campos**

| Campo                                          | Orientações para Preenchimento                                                                                                    |
|------------------------------------------------|----------------------------------------------------------------------------------------------------|
|                                                | Campo obrigatório. Informe o número do registro de atendimento e clique em Pesquisar                                                                                                    |
| Número do RA                                   | <b>Regra associada</b> : O sistema visualiza os dados do registro de atendimento selecionado no modo recolhido, permitindo ao usuário expandir/recolher a lista de dados. Caso já exista reclamação para o RA informado, o sistema exibe uma mensagem de crítica.                                                                                                    |
| Dados do Registro<br>de Atendimento            | Este é um <i>link</i> que permite ao usuário expandir ou recolher a lista de dados do registro de atendimento, que ficam no modo recolhido.                                                                                                    |
| Motivo da<br>Reclamação                        | Campo obrigatório. Selecione uma das opções disponibilizadas pelo sistema,<br>com o motivo da reclamação cadastrado para a agência reguladora.                                                                                                    |
| Número do Registro<br>na Agência<br>Reguladora | Campo obrigatório. Número da Agência Reguladora com, no máximo, 20 (vinte)<br>caracteres.                                                                                                    |
| Data de Previsão<br>Original                   | Campo obrigatório. Data prevista para a Agência Reguladora Original.<br><b>Regra associada</b> : Composta de uma data válida obtida a partir da Data<br>corrente <i>mais</i> o número de dias previstos para a especificação do tipo de<br>solicitação, caso o número de dias previstos para atendimento da<br>solicitação/especificação esteja definido. Caso não esteja definido, será<br>composta da data válida obtida a partir da <i>data corrente</i> <b>mais</b> o número<br>padrão de dias previstos para atendimento das especificações sem prazo de<br>conclusão, considerando o número de dias previstos para a especificação do<br>tipo de solicitação como dias corridos. |
| Data de Previsão<br>Atual                      | Campo obrigatório. Informe a data prevista para a Agência Reguladora Atual,<br>no formato dd/mm/aaaa (dia, mês, ano), ou clique no botão a para selecionar<br>a data desejada.<br><b>Regra associada</b> : Data Prevista = Data corrente + número de dias previstos<br>para a especificação do tipo de solicitação. Para obter detalhes sobre o<br>preenchimento do campo de datas, clique no <i>link</i> <b>Pesquisar Data -</b><br><b>Calendário</b> .                                                                                                    |
| Reclamação                                     | Descrição da reclamação da agência reguladora com, no máximo, 400<br>(quatrocentos) caracteres.                                                                                                    |

| Campo                   | Orientações para Preenchimento                                                                                                    |
|-------------------------|----------------------------------------------------------------------------------------------------|
| Fones do<br>Reclamante: | Ao clicar em Adicionar, o sistema permite adicionar vários telefones do<br>reclamante para futuros contatos. A tela acionada possui os seguintes campos:<br>Tipo de Telefone: Campo obrigatório - Selecione uma das opções<br>disponibilizadas pelo sistema;<br>Indicador de Fone Padrão: Campo obrigatório - <i>Sim</i> indica que este será o<br>principal fone de contato; caso contrário, informe a opção Não. Apenas um dos<br>telefones informados pode ser o principal.<br>DDD: Campo obrigatório - Informe o código DDD do telefone, com no máximo 2<br>dígitos.<br>Número do Telefone: Campo obrigatório - Informe o número do telefone, com<br>no máximo 9 (nove) dígitos.<br>Ramal: Informe o número do ramal, com no máximo 4 (quatro) dígitos.<br>Após o preenchimento dos campos sobre os fones do reclamante, clique no<br>botão Inserir<br>Vários números de telefones podem ser incluídos<br>É possível remover um telefone que se encontra na lista de incluídos, clicando<br>no botão item desejado.<br>Para fechar o popup, clique no botão Fechar. |

# Funcionalidade dos Botões

| Botão              | Descrição da Funcionalidade                                                                                                    |
|--------------------|----------------------------------------------------------------------------------------------------|
| Consultar Trâmites | Ao clicar neste botão, o sistema permite consultar a movimentação do<br>Registro de Atendimento nos diversos setores da empresa para atender à<br>solicitação do cliente.                                                                    |
| Pesquisar          | Ao clicar neste botão, o sistema comanda a execução da pesquisa dos dados referentes ao Registro de Atendimento - RA.                                                                                                    |
| Ħ                  | Ao clicar neste botão, o sistema permite selecionar uma data válida, no<br>formato dd/mm/aaaa (dia, mês, ano).<br>Para obter detalhes sobre o preenchimento do campo de datas, clique no<br><i>link</i> <b>Pesquisar Data - Calendário</b> . |
| Adicionar          | Ao clicar neste botão, o sistema permite adicionar vários telefones do reclamante para futuros contatos.                                                                                                    |
| 0                  | Ao clicar neste botão, o sistema remove um telefone que se encontra na lista de incluídos.                                                                                                    |
| Desfazer           | Ao clicar neste botão, o sistema desfaz a última operação realizada.                                                                                                    |
| Cancelar           | Ao clicar neste botão, o sistema cancela a operação e retorna à tela principal.                                                                                                    |
| Fechar             | Ao clicar neste botão, o sistema fecha a tela do popup.                                                                                                    |
| Voltar             | Ao clicar neste botão, o sistema à tela anterior.                                                                                                    |
| Inserir            | Ao clicar neste botão, o sistema comanda a inserção dos dados na base de dados.                                                                                                    |

## Referências

## Consultar RAs Acompanhadas pela Agência Reguladora

### Informar Dados da Agência Reguladora

**Termos Principais** 

**Agências Reguladoras** 

**Registro de Atendimento** 

Clique aqui para retornar ao Menu Principal do GSAN

From: https://www.gsan.com.br/ - Base de Conhecimento de Gestão Comercial de Saneamento

Permanent link: https://www.gsan.com.br/doku.php?id=ajuda:informar\_dados\_da\_agencia\_reguladora&rev=1539630139

Last update: 15/10/2018 19:02

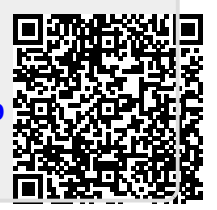